## Staffing: Terminate Employee

This job aid provides managers step-by-step instructions on how to use Workday for employee job changes. Included in these instructions is the **Terminate Employee** process.

## TERMINATE AN EMPLOYEE

From your Home Page:

1. Click on the My Team Management application.

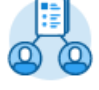

My Team Management

2. In the Actions section, click Terminate.

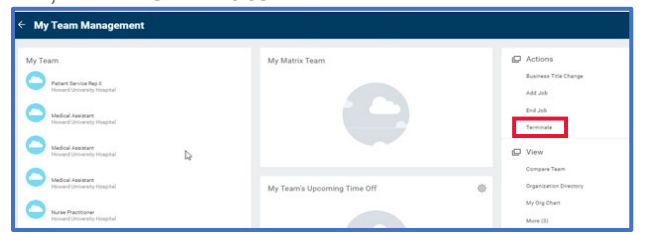

**3.** From the **Terminate Employee** page, select the employee to terminate by using the options in the drop-down box.

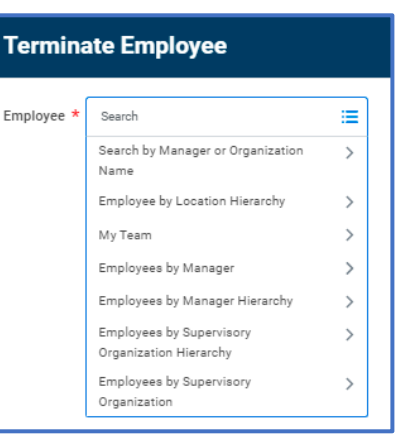

4. In the **Reason** and **Details** sections, complete the required termination information. Here, you will select a termination reason and date.

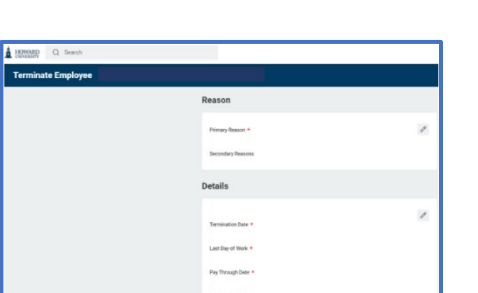

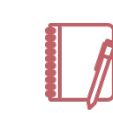

<u>Note</u>: The employee will still have an active status until midnight on the termination date.

## 5. In the Position Details

section, indicate whether you will close the position or if the position is available for overlap after this termination. Position overlap allows you to hire a replacement worker into the

|                     |                 | Position Details    |    |   |
|---------------------|-----------------|---------------------|----|---|
|                     |                 | Oxee Position<br>No |    | 1 |
| enter your comment  |                 |                     |    |   |
|                     | Drop fries here |                     | D. |   |
| Submit Save for Lan | r Ganoel        |                     |    |   |

same position before the current worker leaves.

## 6. Click Submit.

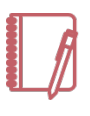

<u>Note</u>: You can also terminate an employee by navigating to the targeted employee's profile page, selecting **Actions**, **Job Change**, and **Terminate Employee**.

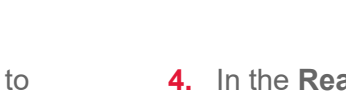

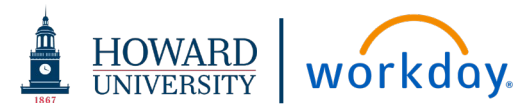